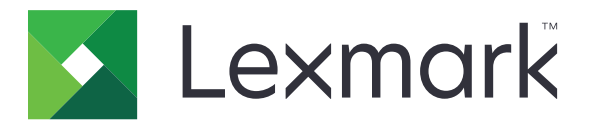

# **Shortcut Center**

Version 5.1

## Administratörshandbok

Augusti 2017

www.lexmark.com

# Innehåll

| Ändringshistorik                        | 3  |
|-----------------------------------------|----|
| Översikt                                | 4  |
| Konfigurera skrivarinställningarna      | 5  |
| Öppna den inbyggda webbservern          | 5  |
| Säkra åtkomst till programmet           | 5  |
| Använda programmet                      | 7  |
| Skapa en genväg                         | 7  |
| Redigera eller ta bort en genväg        | 7  |
| Visa genvägsikoner på startskärmen      | 7  |
| Ta bort genvägsikoner från startskärmen |    |
| Felsökning                              | 9  |
| Programfel                              | 9  |
| Genvägsikonen visas inte                | 9  |
| Kan inte starta en genväg               |    |
| Anmärkningar                            | 11 |
| Index                                   | 12 |

# Ändringshistorik

## Augusti 2017

- Tillagd information om hur du visar genvägsikoner på startskärmen.
- Tillagda instruktioner om hur du löser programfel.

## Juli 2016

- Tillagd funktion för att åsidosätta inställningen Begränsa e-postmottagare.
- Tillagda funktioner för kroatiska, rumänska, serbiska, slovakiska och slovenska.

### Januari 2016

• Första dokumentversionen för multifunktionsprodukter med pekskärm av surfplattetyp.

# Översikt

Använd programmet till att skapa genvägar för funktioner som används ofta och som kan öppnas från skrivarens startskärm. De här genvägarna kan innehålla sparade inställningar för kopiering, faxning e-post eller skanning till en destination (t.ex. FTP).

I det här dokumentet finns det instruktioner om hur du konfigurerar och felsöker programmet.

## Konfigurera skrivarinställningarna

Du kan behöva administrationsbehörighet för att konfigurera skrivarinställningarna.

## Öppna den inbyggda webbservern

1 Hämta skrivarens IP-adress. Gör något av följande:

- Leta upp skrivarens IP-adress på skrivarens startskärm.
- Från skrivarens startskärm trycker du på Inställningar > Nätverk/portar > Nätverksöversikt.
- 2 Öppna en webbläsare och skriv skrivarens IP-adress.

## Säkra åtkomst till programmet

#### Begränsa allmän åtkomst till programmet

- 1 Från Embedded Web Server klickar du på Inställningar > Säkerhet > Inloggningsmetoder.
- 2 Från det offentliga avsnittet klickar du på Hantera behörigheter.
- 3 Expandera Funktionsbehörighet och avmarkera sedan Hantera genvägar.
- 4 Klicka på Spara.

### Tillåta autentiserad åtkomst till programmet

- 1 Från Embedded Web Server klickar du på Inställningar > Säkerhet > Inloggningsmetoder.
- 2 Gör något av följande:
  - I avsnittet Lokala konton klickar du på Hantera grupper/behörigheter.
  - I avsnittet Nätverkskonton klickar du på Hantera grupper/behörigheter bredvid inloggningsmetoden.
  - I avsnittet Ytterligare inloggningsmetoder klickar du på **Hantera behörigheter** bredvid autentiseringsmodulen.
- 3 Klicka på den användargrupp som behöver åtkomst till programmet.

Obs! För att konfigurera standardanvändarbehörighet klickar du på Alla användare.

- 4 Expandera Funktionsbehörighet och välj sedan Hantera genvägar.
- 5 Klicka på Spara.

### Visa skyddade program eller funktioner på startskärmen

Som standard är skyddade program eller funktioner är dolda på skrivarens startskärm.

- 1 Från den inbyggda webbservern klickar du på Inställningar > Säkerhet > Övrigt.
- 2 I menyn Skyddade funktioner väljer du Visa.

#### 3 Klicka på Spara.

## Använda programmet

## Skapa en genväg

- 1 Tryck på programikonen på startskärmen.
- 2 Välj en skrivarfunktion och tryck sedan på Skapa genväg.

Obs! Funktionen för säker e-post stöds inte.

- 3 Konfigurera inställningarna och tryck sedan på Spara.
- 4 Skriv ett unikt genvägsnamn.

Obs! För att undvika att namnet inte får plats på skrivarens startskärm, skriv endast upp till 25 tecken.

5 Tryck på OK.

#### Anmärkningar:

- Programmet skapar automatiskt ett unikt genvägsnummer. Starta genvägen genom att trycka på #, och sedan på genvägsnumret.
- I Embedded Solutions Framework version 6 åsidosätts inställningen Begränsa e-postmottagare så att du kan redigera mottagarfältet när du skickar e-post.

## Redigera eller ta bort en genväg

- **1** Tryck på programikonen på startskärmen.
- 2 Välj en skrivarfunktion, tryck på <sup>1</sup> vid en genväg och redigera sedan genvägen eller ta bort den.

**Obs!** Om du byter namn på genvägen ska du se till att ange ett unikt namn. För att undvika att namnet inte får plats på skrivarens startskärm, skriv endast upp till 25 tecken.

## Visa genvägsikoner på startskärmen

Obs! Du kan endast visa ett begränsat antal genvägsikoner på startskärmen.

- 1 Tryck på programikonen på startskärmen.
- 2 Välj en skrivarfunktion och tryck sedan på <sup>I</sup> bredvid genvägen.
- 3 Tryck på Visa på startskärmen.
- 4 Välj en ikon för din genväg.

Skrivaren återgår till startskärmen.

## Ta bort genvägsikoner från startskärmen

- **1** Tryck på programikonen på startskärmen.
- 2 Välj en skrivarfunktion och tryck sedan på <sup>i</sup> bredvid genvägen.
- 3 Tryck på Ta bort från startskärmen.

## Felsökning

## Programfel

Prova något/några av följande alternativ:

#### Kontrollera diagnostikloggen

- 1 Öppna en webbläsare och skriv sedan IP/se, där IP är skrivarens IP-adress.
- 2 Klicka på Inbäddade lösningar och gör sedan följande:
  - a Rensa loggfilen.
  - **b** Ställ in loggningsnivån på **Ja**.
  - c Generera loggfilen.
- 3 Analysera loggen och lös sedan problemet.

Obs! När du har åtgärdat problemet ställer du in loggningsnivån på Nej.

#### Om skrivaren körs på fast programvara version 4 ska du nedgradera programversionen

**Obs!** Den här funktionen är endast tillgänglig på vissa skrivarmodeller. Gör något av följande i den inbyggda webbservern:

#### Kontrollera skrivarens fasta programvaruversion

- 1 Klicka på Status.
- 2 Kontrollera programvaruversionen i avsnittet Skrivare.

Programvaruversionen måste vara minst **ууууу.04 у. уууу**, där **у** är skrivarinformation.

#### Nedgradera programversionen

Obs! Nedgradering av programversionen tar bort befintliga programkonfigurationer.

- 1 Klicka på Program.
- 2 Välj programmet i listan och klicka sedan på Nedgradera.

#### Kontakta Lexmarkrepresentanten

## Genvägsikonen visas inte

Prova något/några av följande alternativ:

#### Se till att ikonen är inställd för att visas på startskärmen

Mer information finns i "Visa genvägsikoner på startskärmen" på sidan 7.

Obs! Du kan endast visa ett begränsat antal genvägsikoner på startskärmen.

#### Ta bort oanvända genvägsikoner

Mer information finns i "Ta bort genvägsikoner från startskärmen" på sidan 8.

#### Använda genvägsnumret

Starta genvägen genom att trycka på #, och sedan på genvägsnumret.

## Kan inte starta en genväg

Prova något/några av följande alternativ:

#### Se till att skrivarfunktionen inte är begränsad

- 1 Från den inbyggda webbservern klickar du på Inställningar >> Säkerhet >> Inloggningsmetoder.
- 2 Beroende på skrivarens säkerhetsinställningar gör du något av följande:
  - I avsnittet Lokala konton klickar du på **Hantera grupp/behörigheter**.
  - I avsnittet Nätverkskonton klickar du på Hantera grupp/behörigheter bredvid inloggningsmetoden.
  - I avsnittet Ytterligare inloggningsmetoder klickar du på **Hantera behörigheter** bredvid autentiseringsmodulen.
- 3 Klicka på den användargrupp som behöver åtkomst till programmet.

Obs! För att konfigurera standardanvändarbehörighet klickar du på Alla användare.

- 4 Expandera **Funktionsbehörighet** och välj sedan de funktioner som du vill att användare ska ha åtkomst till.
- 5 Klicka på Spara.

#### Om du använder genvägsnumret kontrollerar du att genvägsnumret finns

## Anmärkningar

## Om utgåvan

Augusti 2017

Följande stycke gäller inte i de länder där sådana föreskrifter står i strid med gällande lag. LEXMARK INTERNATIONAL, INC., LEVERERAR DENNA SKRIFT I BEFINTLIGT SKICK, UTAN NÅGON SOM HELST GARANTI, VARE SIG UTTRYCKLIG ELLER UNDERFÖRSTÅDD, INKLUSIVE, MEN EJ BEGRÄNSAT TILL, UNDERFÖRSTÅDDA GARANTIER GÄLLANDE SÄLJBARHET ELLER LÄMPLIGHET FÖR ETT VISST SYFTE. Vissa stater tillåter inte friskrivningar från explicita eller implicita garantier vid vissa transaktioner, och därför är det möjligt att uttalandet ovan inte gäller just dig.

Denna skrift kan innehålla tekniska felaktigheter eller tryckfel. Innehållet är föremål för periodiska ändringar, sådana förändringar införlivas i senare utgåvor. Förbättringar eller förändringar av de produkter eller programvaror som beskrivs kan när som helst ske.

Hänvisningar till produkter, program och tjänster i det här dokumentet innebär inte att tillverkaren avser att göra dessa tillgängliga i alla länder. Hänvisningar till olika produkter, program eller tjänster innebär inte att endast dessa produkter, program eller tjänster kan användas. Andra produkter, program eller tjänster med likvärdiga funktioner där ingen konflikt föreligger vad gäller upphovsrätt kan användas istället. Det är upp till användaren att utvärdera och kontrollera funktionen i samverkan med produkter, program eller tjänster andra än de som uttryckligen anges av tillverkaren.

Gå till http://support.lexmark.com/ för Lexmarks tekniska support.

Mer information om förbrukningsmaterial och nedladdningar finns på www.lexmark.com.

© 2017 Lexmark International, Inc.

Med ensamrätt.

### Varumärken

Lexmark och Lexmarks logotyp är varumärken eller registrerade varumärken som tillhör Lexmark International, Inc. i USA och/eller andra länder.

Alla andra varumärken tillhör sina respektive ägare.

## Index

## Α

allmän åtkomst begränsa 5

## В

begränsa allmän åtkomst till programmet 5

## G

genväg E-post 7 Faxa 7 FTP 7 Kopiera 7 genvägar redigera 7 skapa 7 ta bort 7 genvägsikonen visas inte 9

### Η

hantera genvägar tillåta åtkomst för 5

## Κ

kan inte starta en genväg 10

### R

redigera genvägar 7

## S

saknade genvägar 9 skapa genvägar 7 skyddade funktioner som visas på startskärmen 5 skyddade program eller funktioner som visas på startskärmen 5

## Т

ta bort genvägar 7 ta bort ikoner från startskärmen 8 tillåta åtkomst till programmet 5

## Å

åtkomst till programmet tillåta 5

## Ö

översikt 4